# Beispiel | 027 Virtuelle Reise mit GeoGebra

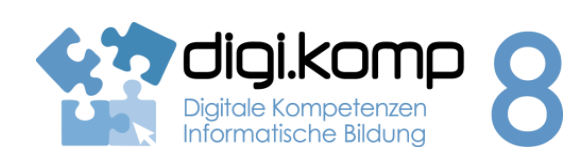

### LehrerInneninfo

## 2.Informatiksysteme 2.2 | 4. Konzepte 4.3

| Erstellt von                | Michaela Streuselberger                                                                                                    |
|-----------------------------|----------------------------------------------------------------------------------------------------|
| Fachbezug                   | Mathematik, Informatik                                                                                                    |
| Schulstufe                  | ab der 5. Schulstufe                                                                                                    |
| Handlungsdimension          | Anwenden und Gestalten                                                                                                    |
| Relevante(r) Deskriptor(en) | <ul> <li>4. Konzepte</li> <li>4.3 Automatisierung von Handlungsanweisungen <ul> <li>Ich kann eindeutige Handlungsanleitungen (Algorithmen)<br/>nachvollziehen und ausführen.</li> </ul> </li> </ul> |
| Zeitbedarf                  | 2-3 UE                                                                                                    |
| Anmerkung                   | Vorkenntnisse in GeoGebra: Punkt, Strecke, Strahl, Kreis mit Radius,<br>Winkel mit fester Größe, Text einfügen                                                                                      |

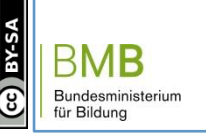

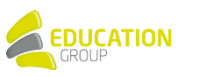

# Beispiel | 027 Virtuelle Reise mit GeoGebra

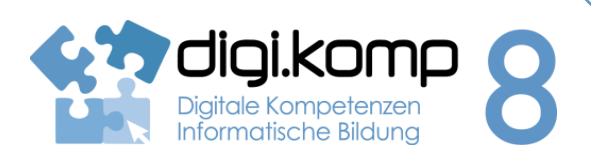

#### Aufgabenstellung

2.Informatiksysteme 2.2 | 4. Konzepte 4.3

#### Einleitung

Gehe mit GeoGebra auf eine virtuelle Reise! Du hast GeoGebra, eine Landkarte und viele Anweisungen. In welchem Ort bzw. in welchem Land wirst du landen?

Memory - Kennst du alle GeoGebra-Werkzeuge, die du für die virtuelle Reise benötigst?

🗇 österreich\_reise\_vorlage.ggb

#### Aufgabe 1

- Öffne in GeoGebra die Datei virtuellereise\_vorlage\_aufgabe1.ggb!
- Starte in Mürzzuschlag und erstelle dort einen neuen Punkt!
- Zeichne dann die k
  ürzeste Verbindung zu Salzburg ein!
- Welche Stadt ist genau 1,8 Einheiten von Salzburg entfernt? Erstelle dort einen neuen Punkt!
- Spiegle diesen Punkt an der kürzesten Verbindung zwischen Mürzzuschlag und Salzburg!
- Zeichne durch den gespiegelten Punkt eine Parallele zur kürzesten Verbindung zwischen Mürzzuschlag und Salzburg!

\* 111

- Welcher Ort, der auf dieser Parallele liegt, ist genau 2,65 Einheiten von Reutte entfernt?
- In welchen Ort hat dich deine virtuelle Reise gebracht? Schreibe deine Lösung in ein Textfeld!
- Lade deine Datei auf der Lernplattform hoch!

Geogebra-Datei Österreich Reise (ggb)

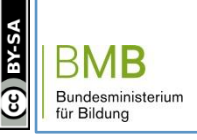

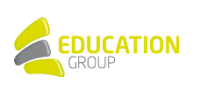

Seite **| 2** 

Datei Bearbeiten Ansicht Perspektiven Einstellungen Werkzeuge Fenster Hilfe

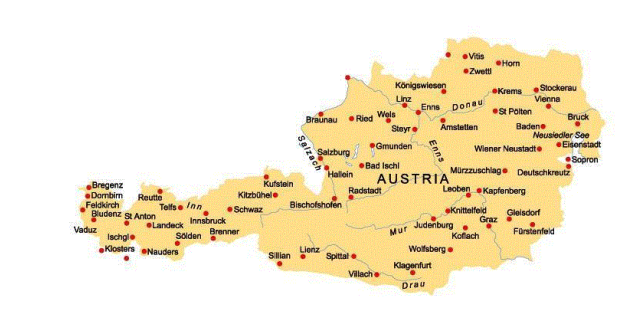

# Beispiel | 027 Virtuelle Reise mit GeoGebra

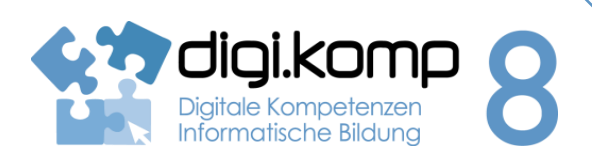

## Aufgabenstellung

# 2.Informatiksysteme 2.2 | 4. Konzepte 4.3

🗇 europa\_reise\_vorlage.ggt

## Aufgabe 2

- Öffne in GeoGebra die Datei virtuellereise\_vorlage\_aufgabe2.ggb!
- Starte deine Europareise in Spanien! (Wähle die Punkte jeweils in der Mitte des geschriebenen Wortes!)
- Erstelle einen neuen Punkt in Bulgarien!
- Konstruiere einen Strahl durch Spanien und Bulgarien!
- Konstruiere einen Winkel, dessen Scheitel in Spanien liegt, dessen einer Schenkel durch Bulgarien geht und der 45° (gegen den Uhrzeigersinn) beträgt!
- Zeichne den 2. Schenkel ein!

- Auf diesem Schenkel liegt ein Land, das genau 3 Einheiten von Polen entfernt ist. Erstelle in diesem Land einen neuen Punkt!
- Durch diesen neuen Punkt verläuft der Schenkel eines Winkels, der seinen Scheitel in Griechenland hat und 49,91° (gegen den Uhrzeigersinn) beträgt.
- Zeichne den 2. Schenkel ein!
- Auf diesem Schenkel liegt ein Land, das 3,8 Einheiten von Österreich entfernt ist.
- Wie heißt das Ziel deiner Europa-Reise? Schreibe deine Lösung in ein Textdokument!
- Lade deine Datei auf der Lernplattform hoch!

Geogebra-Datei Europa Reise (ggb)

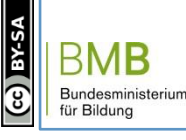

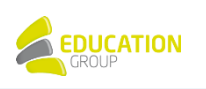